## <u>การใช้งานโปรแกรม Xpert SARS-Cov2</u>

- ไปที่ <u>https://www.tbthailand.org/</u>
- เลื่อนหา icon โปรแกรม Xpert SARS-Cov2 อยู่ทางฝั่งขวาของเว็ปไซต์
- คลิกเพื่อเข้าสู่โปรแกรม

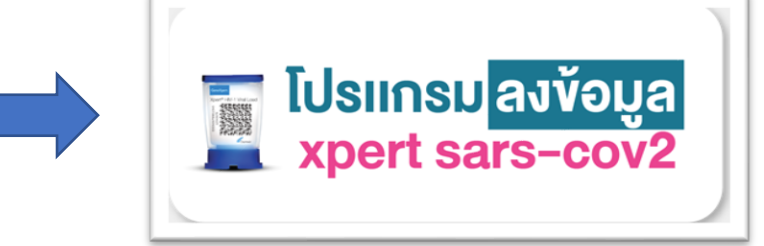

- หน้าแรก ถ้ายังไม่มีรหัสผ่านให้กดที่ปุ่ม ลงทะเบียน \*รหัสโรงพยาบาล 5 หลัก และชื่อโรงพยาบาลใส่ให้ถูกต้อง
- ชื่อผู้ใช้งานจะเป็น E-Mail Address

|                     |          | Register                                            |          |
|---------------------|----------|-----------------------------------------------------|----------|
| Xpert Sars-COV2 :   | Login    | Name                                                |          |
| ชื่อผู้ใช้งาน       | <b>±</b> | E-Mail Address                                      |          |
| รหัสผ่าน            |          | Password                                            |          |
| เข้าสู่ระบบ         |          | Confirm Password                                    |          |
| ลืมรหัสผ่าน<br>หรือ |          | ระรัสโรงพยาบาว 5 หลัง                               |          |
| ลงทะเบียน           |          | 100 C 01 LI SW0 SW0 SW0 SW0 SW0 SW0 SW0 SW0 SW0 SW0 |          |
|                     |          | ชื่อโรงพยาบาล                                       |          |
|                     |          |                                                     | Register |

## <u>หน้าแรกของโปรแกรม</u>

- หน้าแรกของโปรแกรม จะมีแนะนำเมนูของโปรแกรม
- Dashboard ALL และ Dashboard Hosp จะเป็นการดูสถิติการใช้งาน
- เพิ่มข้อมูล จะเป็นหน้าสำหรับ คีย์ข้อมูลการใช้งานลงในโปรแกรม

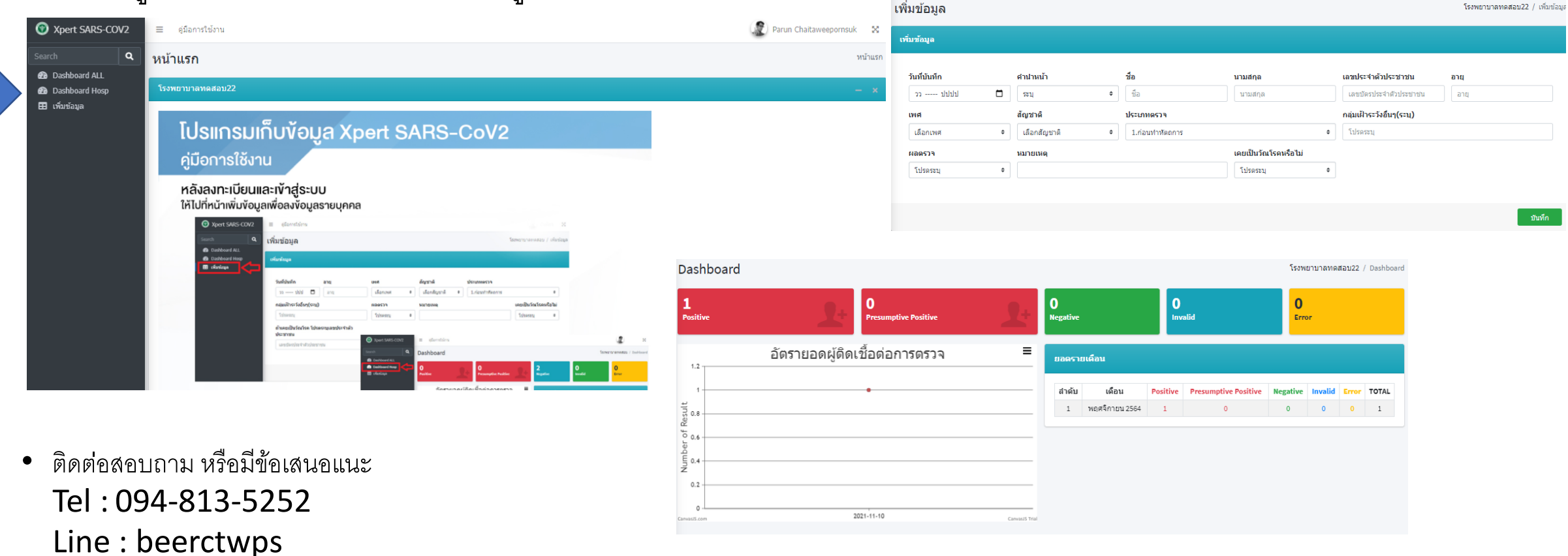